## 北京市广播电视局

## <u>余迎使用</u> 北京纪录片云上作品库

注册/登录

于北京市广播电视局官方网
 站首页找到云上作品库入口,
 点击图片跳转至北京市广播
 电视局纪录片云上作品库

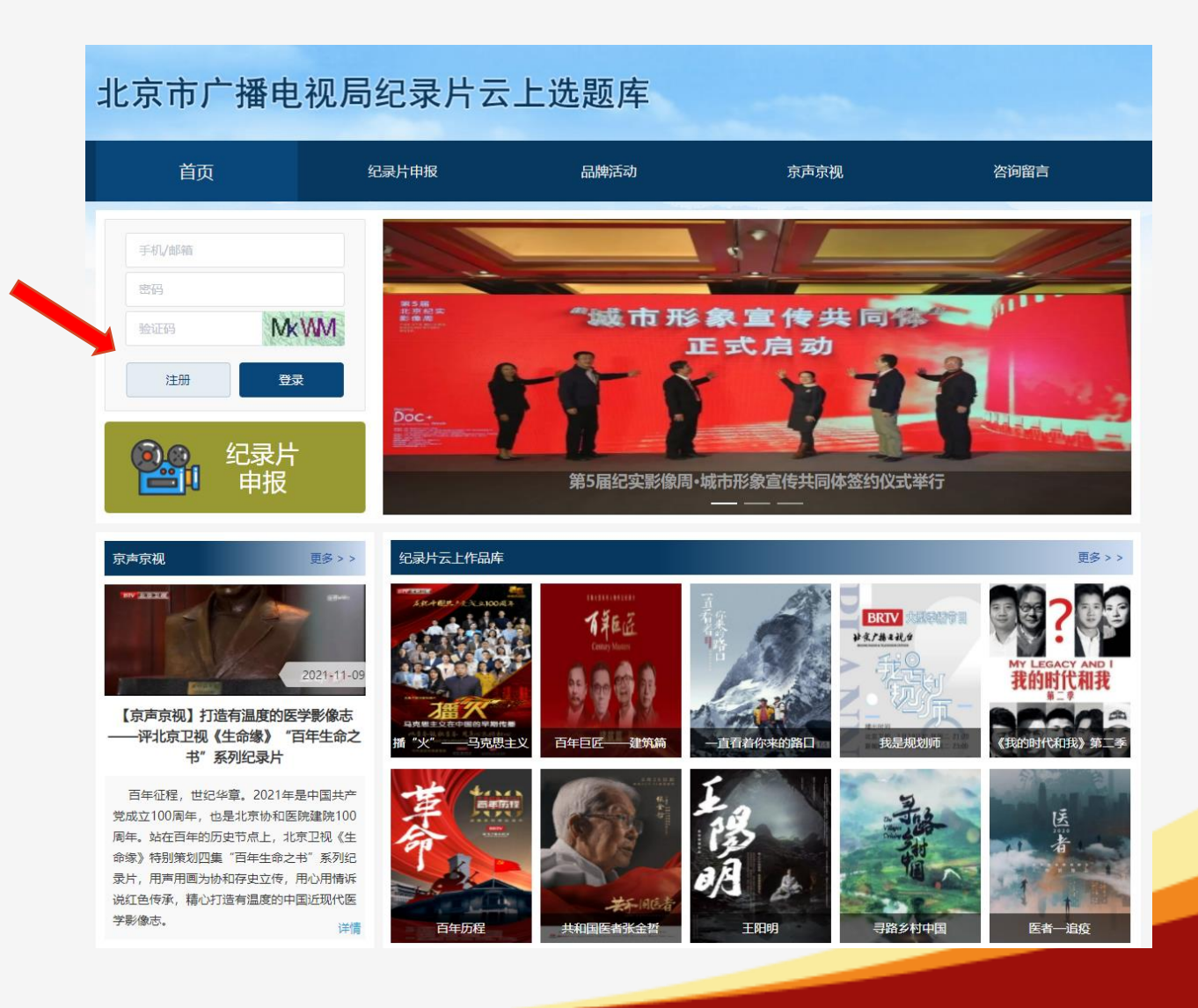

注册/登录

•通过首页左上角登录/注册入

口完成注册及登录操作

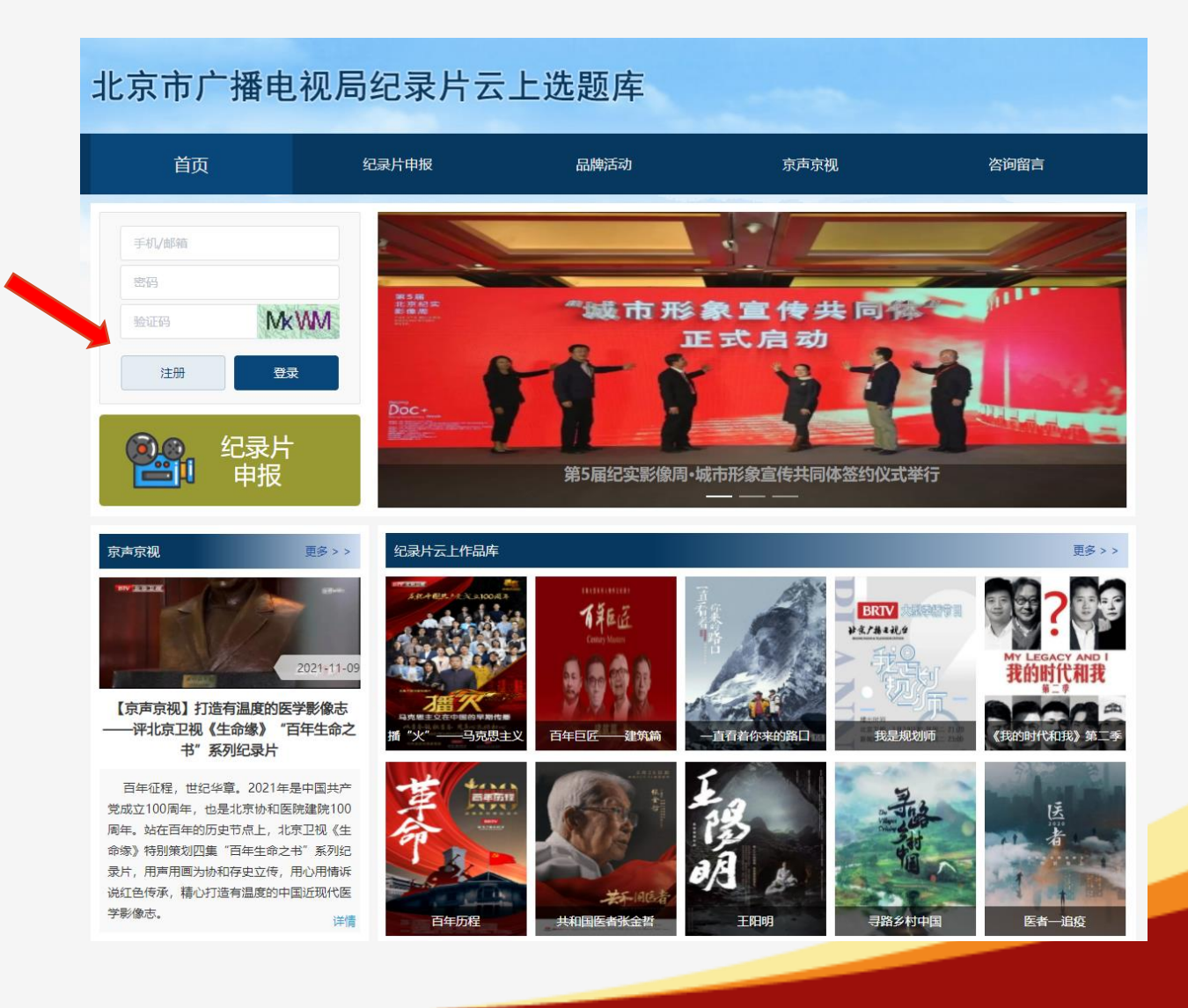

注册/登录

- •通过首页左上角登录/注册入 口完成注册及登录操作
- 按弹出框提示, 提交注册信
  - 息,等待系统审核

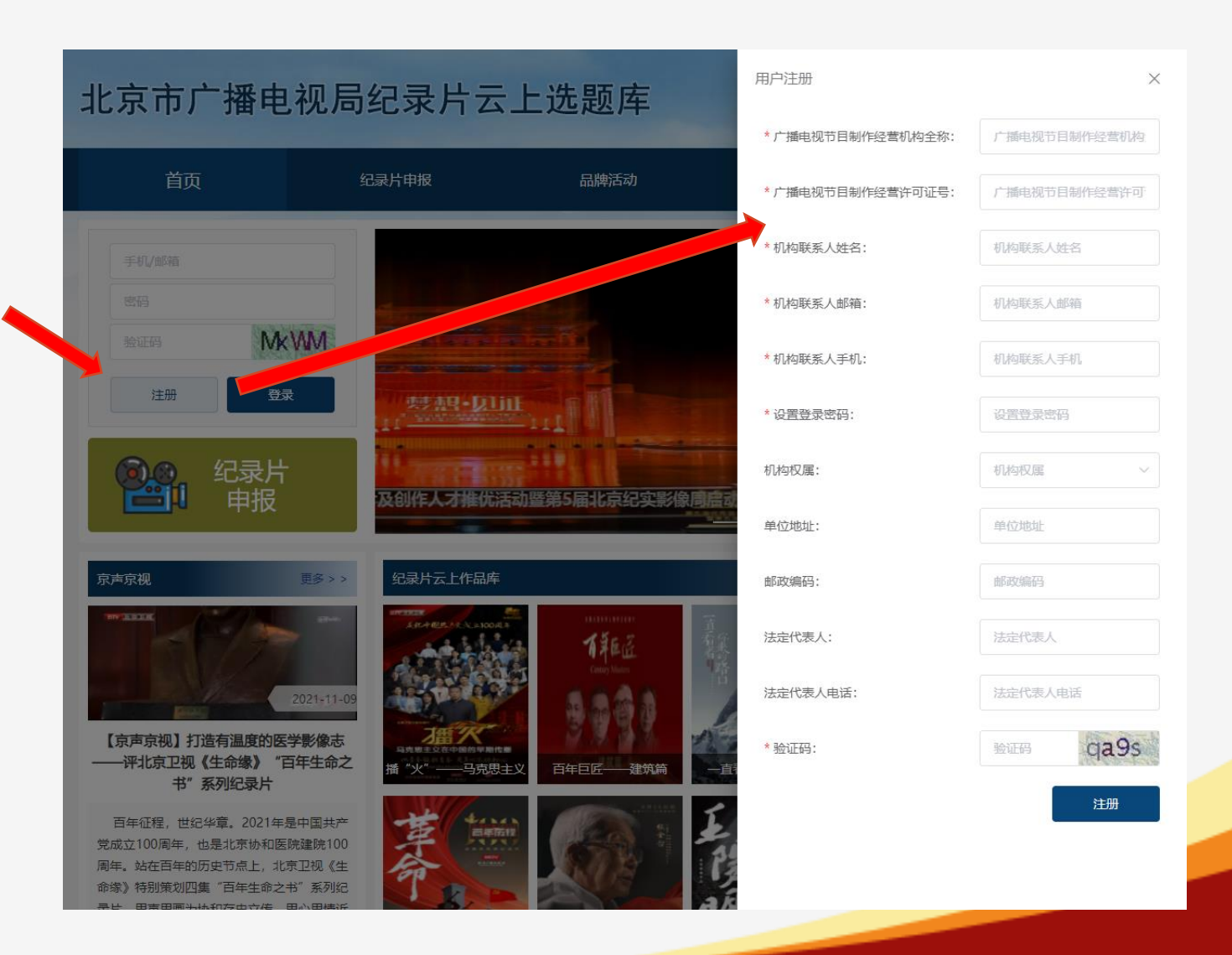

注册/登录

• 通过首页左上角登录/注册入

口完成注册及登录操作

- 按弹出框提示,提交注册信
  息,等待系统审核
- 审核通过后,即可使用手机 号完成登录

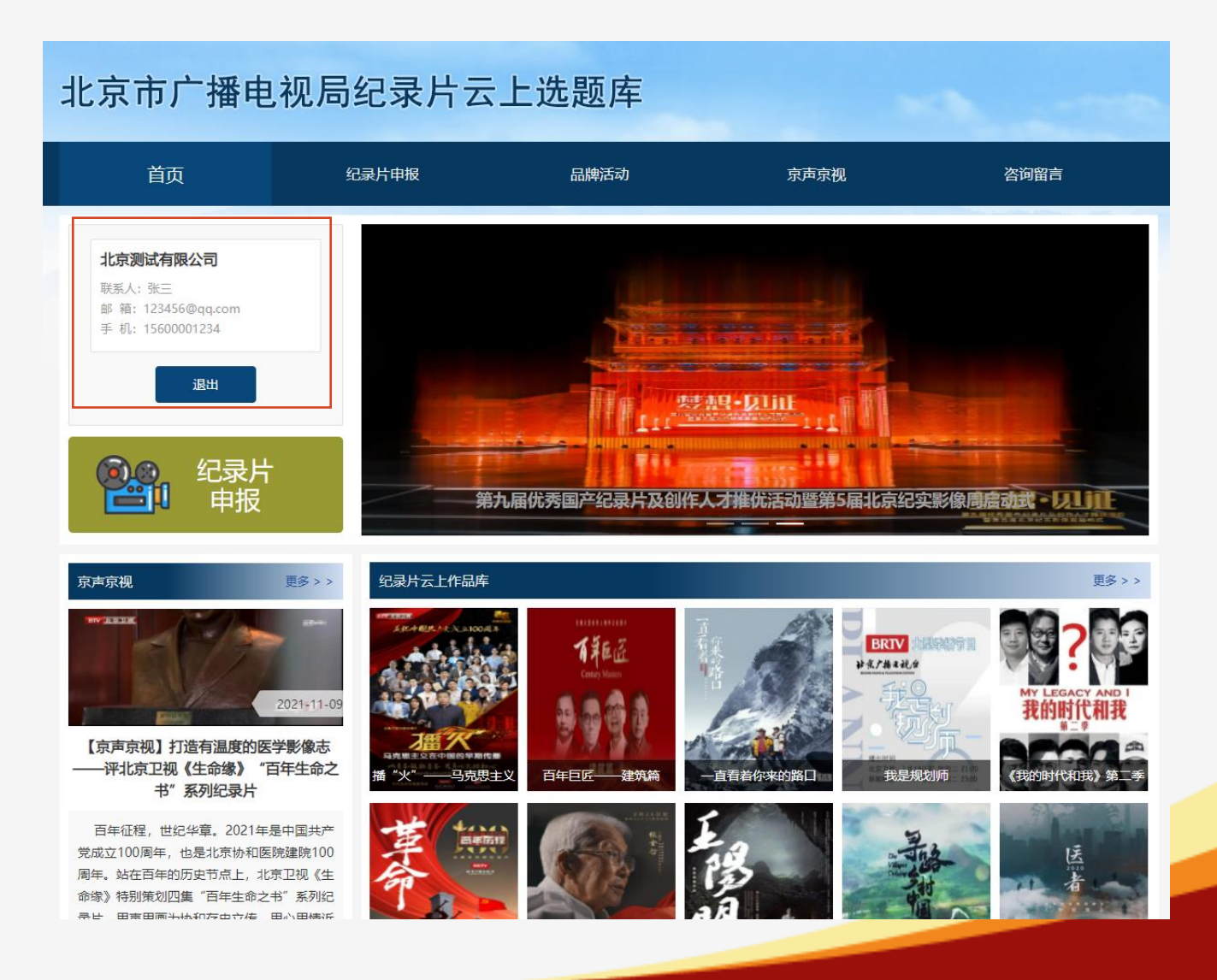

纪录片申报

•进入[纪录片申报]模块登记纪 录片信息

| 北京市广播电视局纪录片云上选题库                                  |            |                      |                             |      |      |          |
|---------------------------------------------------|------------|----------------------|-----------------------------|------|------|----------|
| 首页                                                | 纪录         | 录片申报                 | 品牌活动                        | 京声京视 |      | 咨询留言     |
| 北京测试有限公司                                          | Ø          | 纪录片申报-我的片单           |                             |      |      |          |
| 联系人: 张三<br>邮 箱: 123456@qq.com<br>手 机: 15600001234 |            | 节目名称关键字<br><b>剧照</b> | 投索                          | 当前阶段 | 状态   | 添加纪录片 操作 |
| 退出                                                |            |                      | 纪录片测试                       | 策划阶段 | 待审核  | 编辑 完成阶段  |
| 京声京视                                              | 更多>>       |                      | 播"火"——马克<br>思主义在中国的早<br>期传播 | 完成阶段 | 推送展示 | 編輯       |
| 999999F                                           | 2021-11-09 | 144.5                | 百年巨匠——建筑<br>篇               | 完成阶段 | 推送展示 | 编辑       |
| ж.таеця 100                                       | 2021-10-29 |                      | 一直看着你来的路<br>口               | 完成阶段 | 推送展示 | 編輯       |
| R.R. 64 D 1                                       | 2021-10-27 |                      | 我是规划师                       | 完成阶段 | 推送展示 | 编辑       |

纪录片申报

- ·进入[纪录片申报]模块登记纪
  录片信息
- 纪录片申报共分为两个阶段:
  [策划拍摄阶段]和[完成播出阶段]
- 两个阶段的填报内容略有差异,
  相同信息项完全同步,无需重
  复填报

| 3录片申报-添加片单 |                      |            |           |        | 返回 > > |
|------------|----------------------|------------|-----------|--------|--------|
| 纪录片类型:     | ● 策划阶段 ○ 完成阶段        |            |           |        |        |
| 片名:        | 片名                   | 作品长度:      | 集数        | × 分钟/集 |        |
| 主创人员:      | 主创人员                 | 是否中外合拍:    | 请选择       |        | ~      |
| 预计开拍时间:    | ் 选择日期               | 预计完成时间:    | □ 选择日期    |        |        |
| 总预算:       | 总预算                  | 资金落实情况:    | 资金落实情况    |        |        |
| 首次播出机构:    | 首次播出机构               | 首次播出时间:    | 薗 选择日期    |        |        |
| 制作单位:      | 制作单位                 | 制作单位联系人:   | 制作单位联系人   |        |        |
| 作单位联系人电话:  | 制作单位联系人电话            | 制作单位联系人邮箱: | 制作单位联系人邮箱 | 育      |        |
| 内容梗概:      | 内容梗概                 |            |           |        |        |
| 海报:        | 上传海报                 |            |           |        |        |
|            | 只能上传jpg/png文件,且不超过1M | ИВ         |           |        |        |
| 附件:        | 上传附件                 |            |           |        |        |
|            |                      |            |           |        |        |
|            |                      | 提交         |           |        |        |

纪录片申报

- 填写策划阶段的内容后,纪
  录片将被收录在系统的选题
  库内
- 填写完成阶段的内容后, 经 过审批, 纪录片信息将保存 在云上作品库

| 纪录片申报-添加片单 |                       |                                |          |   | 返回   | 1 > > |
|------------|-----------------------|--------------------------------|----------|---|------|-------|
| 纪录片类型:     | ○ 策划阶段 ● 完成阶段         |                                |          |   |      |       |
| 片名:        | 片名                    | 作品长度:                          | 集数       | × | 分钟/集 |       |
| 主创人员:      | 主创人员 是否中外合拍: 请选择      |                                |          |   |      |       |
| 首次播出机构:    | 首次插出机构 <b>首次插出时间:</b> |                                |          |   |      |       |
| 制作单位:      | 制作单位联系人: 制作单位联系人      |                                |          |   |      |       |
| 制作单位联系人电话: | 制作单位联系人电话             | 制作单位联系人电话 制作单位联系人邮箱: 制作单位联系人邮箱 |          |   |      |       |
| 版权单位:      | 版权单位                  | 版权单位联系人: 版权单位联系人               |          |   |      |       |
| 版权单位联系人电话: | 版权单位联系人电话             | 版权单位联系人邮箱:                     | 版权单位联系人邮 | 箱 |      |       |
| 成本投入:      | 成本投入                  |                                |          |   |      | ]     |
| 内容梗概:      | 内容梗概                  |                                |          |   |      |       |
| 获奖情况:      | 获奖情况                  |                                |          |   |      |       |
| 片花:        | 上传片花                  |                                |          |   |      | 8     |
|            | 只能上传mp4文件,且不超过30MB    |                                |          |   |      |       |
| 海报:        | 上传海报                  |                                |          |   |      |       |
|            | 只能上传jpg/png文件,且不超过1M  | ИВ                             |          |   |      |       |
| 附件:        | 上传附件                  |                                |          |   |      |       |
|            | 只能上传pdf文件             |                                |          |   |      |       |
|            |                       | 提交                             |          |   |      |       |